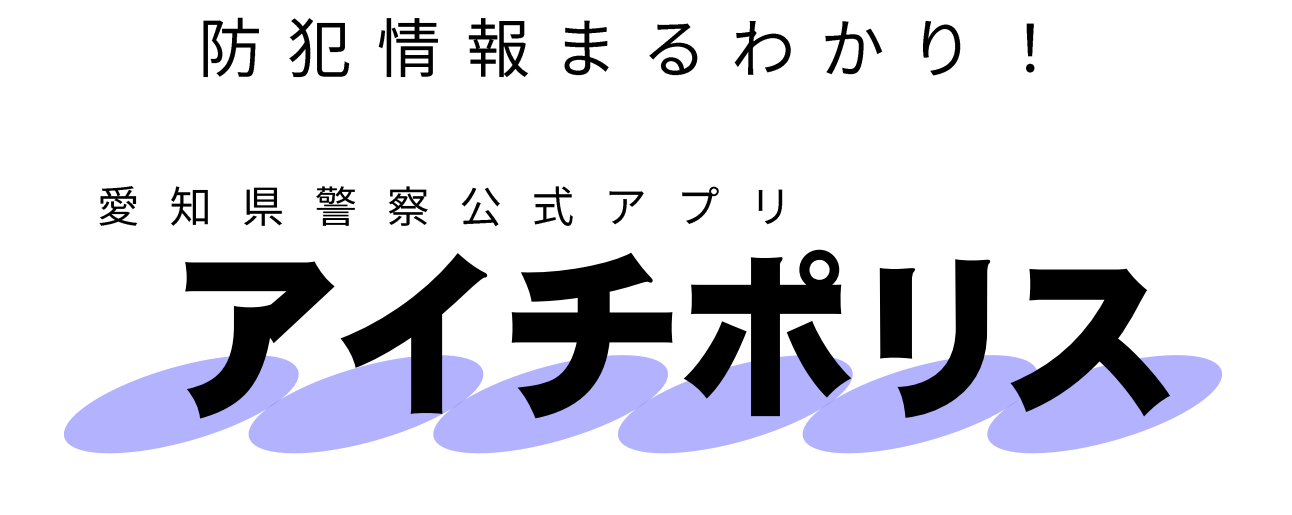

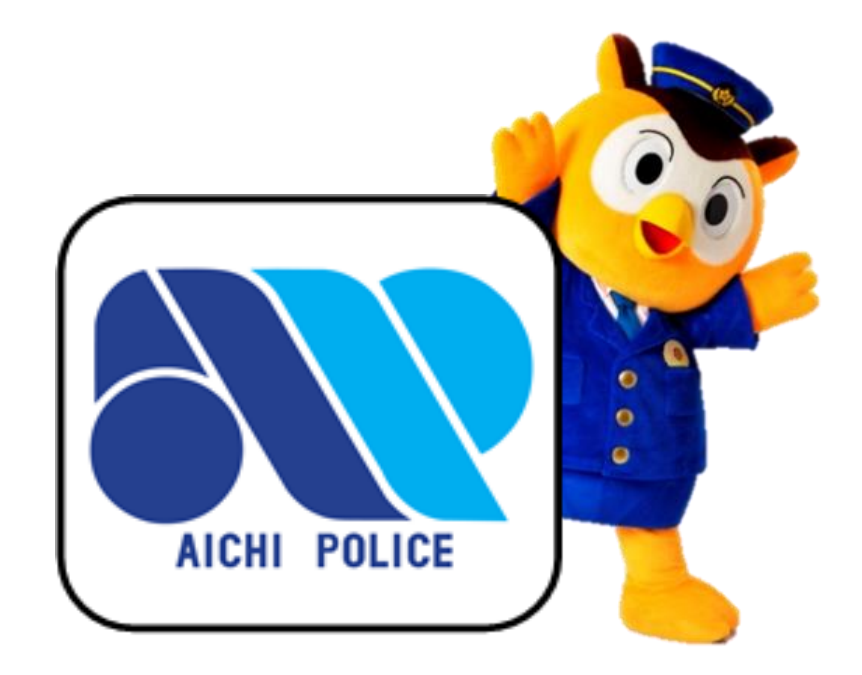

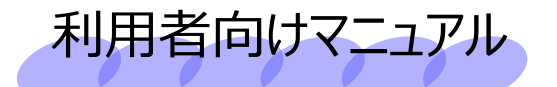

#### 第4版 令和7年2月

愛知県警察本部 生活安全総務課

目次

| 「アイチポリス」とは~主な機能の紹介 ・・・・・・・・・・・・・・・・・・・・・・・・・・・・・・・・・・・・      | 1  |
|--------------------------------------------------------------|----|
| トップ ・・・・・・・・・・・・・・・・・・・・・・・・・・・・・・・・・・・                      | 2  |
| イマココ〜現在地の送信機能 ・・・・・・・・・・・・・・・・・・・・・・・・・・・・・・・・・・・・           | 3  |
| パトロール~楽しくパトロールや見守り活動 ・・・・・・・・・・・・・・・・・・・・・・・・・・・・・・・・・・・・    | 5  |
| マップ~各種情報をマップで確認 ・・・・・・・・・・・・・・・・・・・・・・・・・・・・・・・・・・・・         | 7  |
| ブザー~防犯ブザー機能 ・・・・・・・・・・・・・・・・・・・・・・・・・・・・・・・・・・・・             | 8  |
| 痴漢撃退~周囲に助けを求めます ・・・・・・・・・・・・・・・・・・・・・・・・・・・・・・・・・・・・         | 9  |
| 痴漢撃退~助けが必要かどうか確認できます ・・・・・・・・・・・・・・・・・・・・・・・・・・・・・・・・・・・・    | 10 |
| パトネットあいち~配信情報をリアルタイムに確認 ・・・・・・・・・・・・・・・・・・・・・・・・・・・・・・・・・・・・ | 11 |
| 愛知県警ホームページ/お知らせ ・・・・・・・・・・・・・・・・・・・・・・・・・・・・・・・・・・・・         | 12 |
| 動画コーナー/ぼったくり防止条例違反店舗 ・・・・・・・・・・・・・・・・・・・・・・・・・・・・・・・・・・・・    | 13 |
| X(旧Twitter)~あんあん情報・交通部・広報部/リンク集 ・・・・・・・・・                    | 14 |
| 相談窓口 ••••••••••••                                            | 15 |
| 設定~アイチポリスに関する各種設定 ・・・・・・・・・・・・・・・・・・・・・・・・・・・・・・・・・・・・       | 16 |
| 設定1~プッシュ通知・マイエリア設定 ・・・・・・・・・・・・・・・・・・・・・・・・・・・・・・・・・・・・      | 17 |
| 設定2~防犯ブザー・痴漢撃退設定 ・・・・・・・・・・・・・・・・・・・・・・・・・・・・・・・・・・・・        | 18 |

# 「アイチポリス」とは~主な機能の紹介

「アイチポリス」は、県内の犯罪情報を地図上や一覧で確認したり、 パトロール機能等、様々なコンテンツが盛り込まれた愛知県警察 のスマートフォン用アプリケーションです

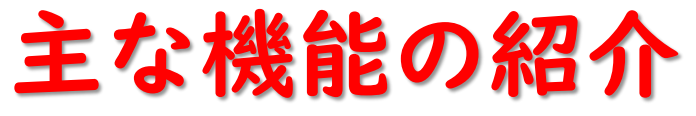

# マップ機能

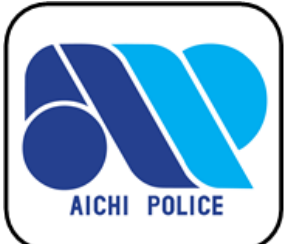

犯罪発生情報・不審者情報などを地図上で確認できます また、地図上で、警察署・交番、子ども110番の家等を確認できます

### パトロール機能

犯罪重点エリアの表示により、効果的なパトロール活動を実施できます

# イマココ機能(現在地の送信機能)

お子さんの見守りに一役!お子さんからの通知で、今いる場所が分かります

### 「パトネットあいち」「県警公式X」等の閲覧機能

警察から配信される情報をリアルタイムで確認できます

## 防犯ブザー等機能

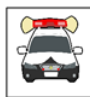

スマートフォンが防犯ブザーに早変わり、お子さんや女性の安全を守ります

# 防犯啓発動画の閲覧機能

YouTube愛知県警察公式チャンネル配信中の動画を見ることができます

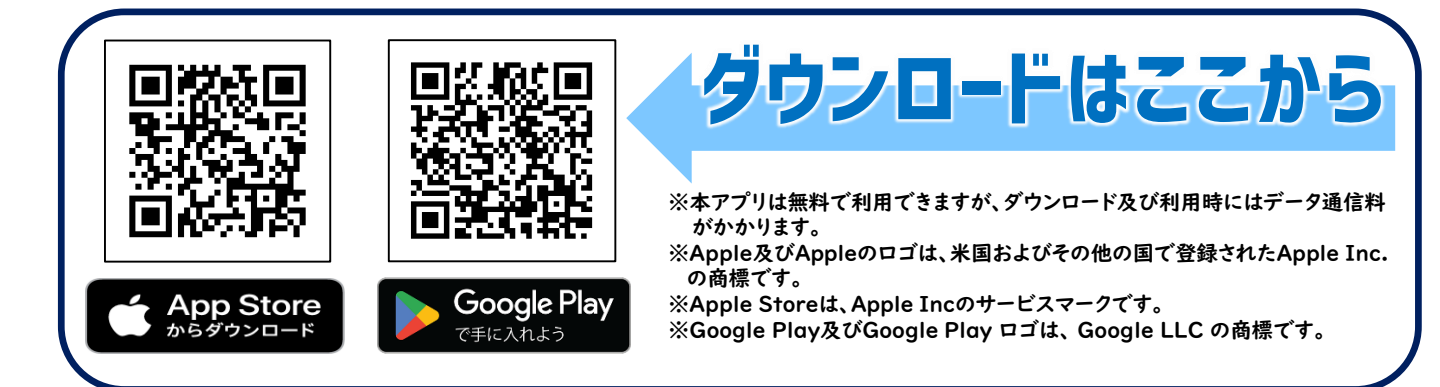

#### トップ

#### アプリを起動すると、トップ画面が表示されます

①スクロールメニュー アプリで利用できる 様々な機能が並んで います メニューボタンをタッ プ(指で軽<叩<)するか 画面をスワイプ(指を触 れたまま滑らせる)する ことでページが切り替 わります

②ステータス 現在のパトロールレ ベルと今日の日付が

表示されます

③**配信メール** 県内・マイエリア(設定 した地域)のパトネット あいちメール配信件 数が表示されます

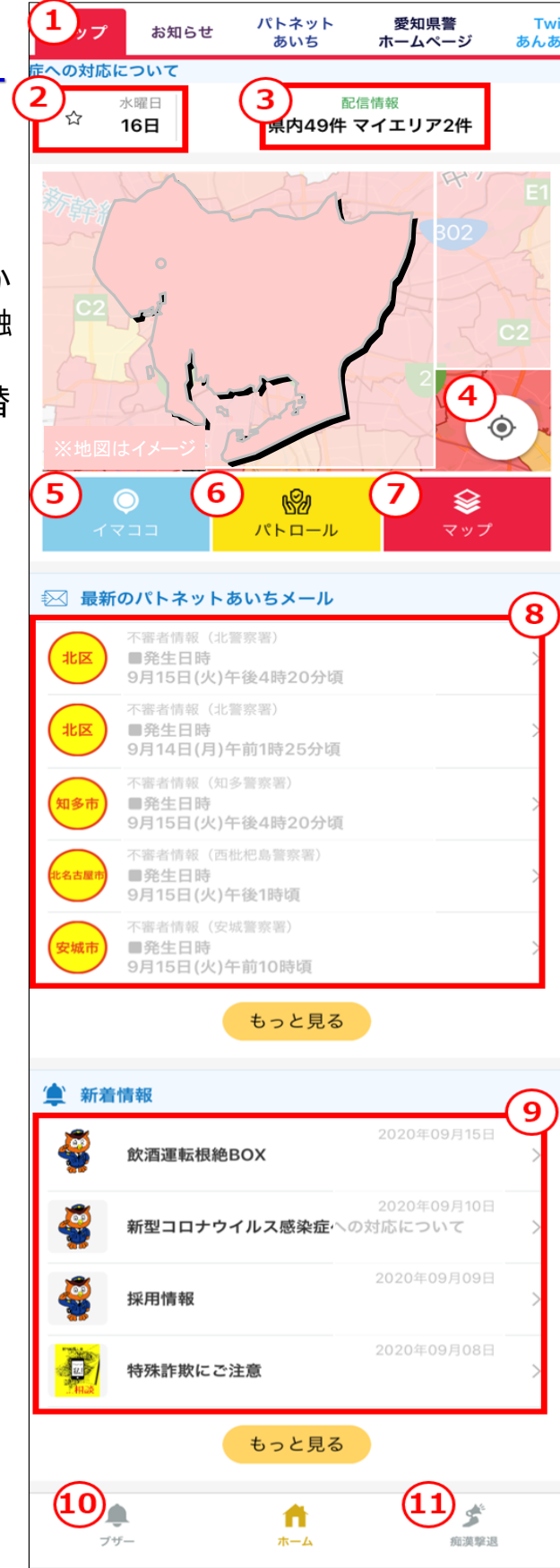

④現在地ボタン
 地図を現在地に移動
 させます

⑤イマココ ~3・4ページ参照

⑥パトロール ~5・6ページ参照

**⑦マップ** ~7ページ参照

8最新のパトネット あいちメール パトネットあいち メール情報の新しい 記事を表示します

9新着情報 愛知県警察からの お知らせで新しい 記事を表示します

**⑩ブザー** ~8ページ参照

10<br />
(1)<br />
病漢撃退<br />
~9ページ参照

### イマココ〜現在地の送信機能

事前登録した相手に、現在地を連絡します

# 事前にメンバー登録!

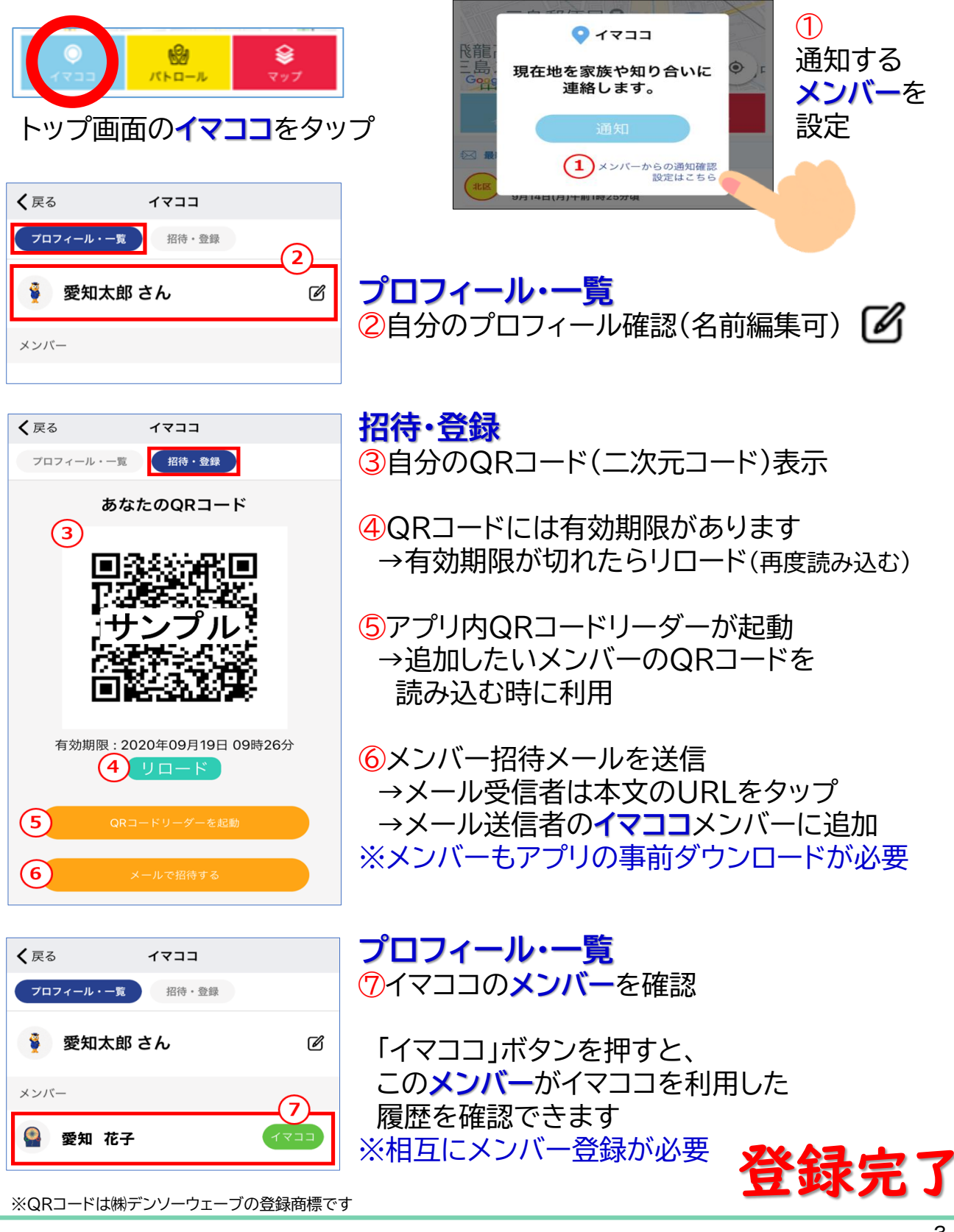

### イマココ ~現在地の送信機能

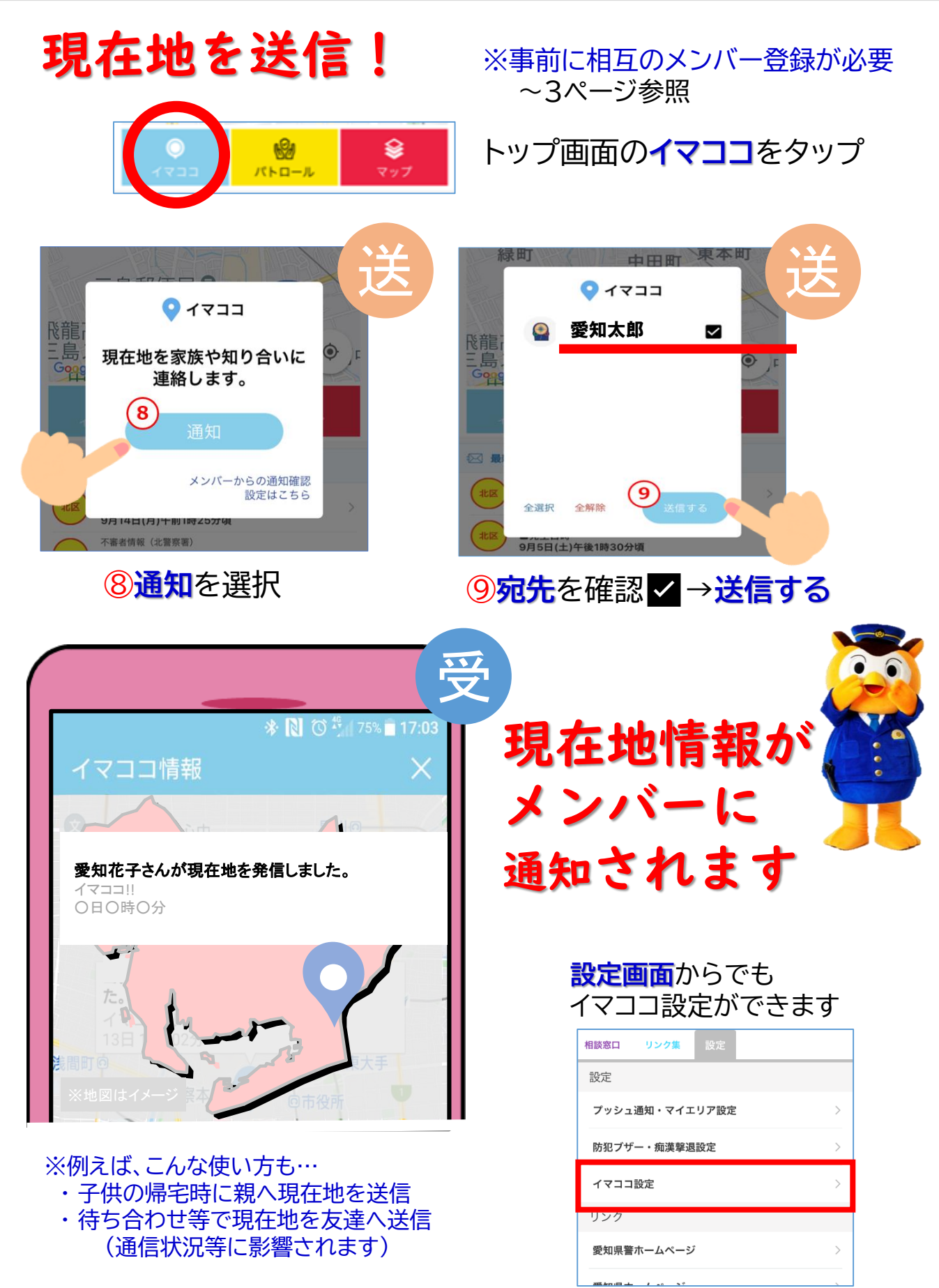

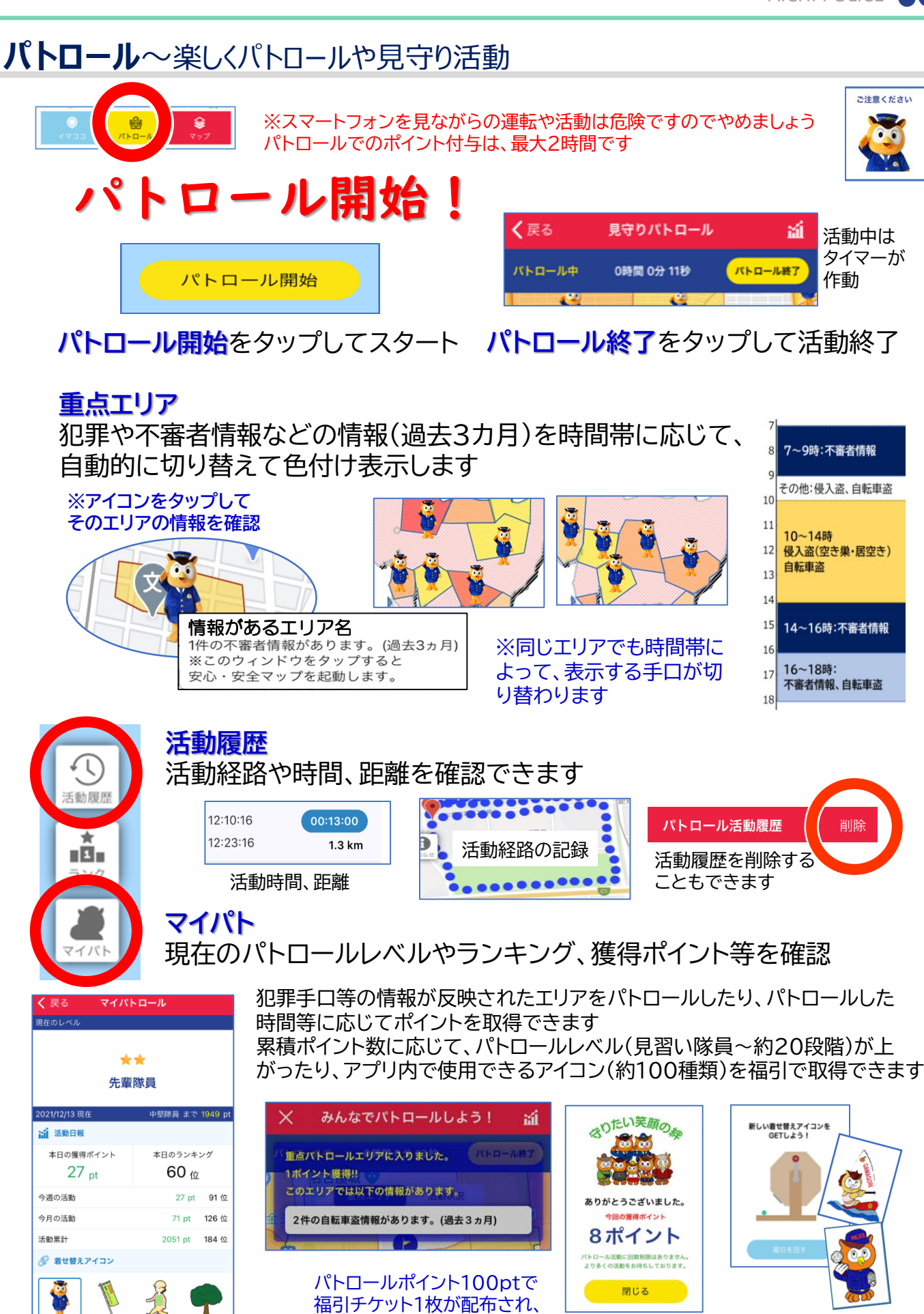

着せ替えアイコンをGET! いろいろなコノハけいぶのアイコンをGETしよう!

5

## パトロール~楽しくパトロールや見守り活動

アプリを使って県内の重点エリアをパトロールできます パトロールを実施するとポイントを取得し、利用者のパトロール レベルが上がります

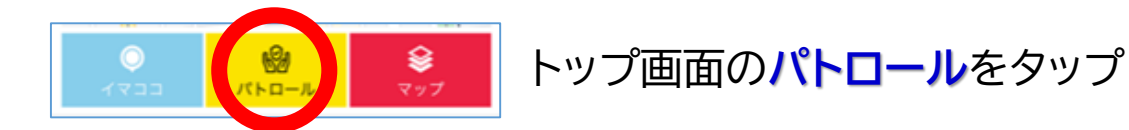

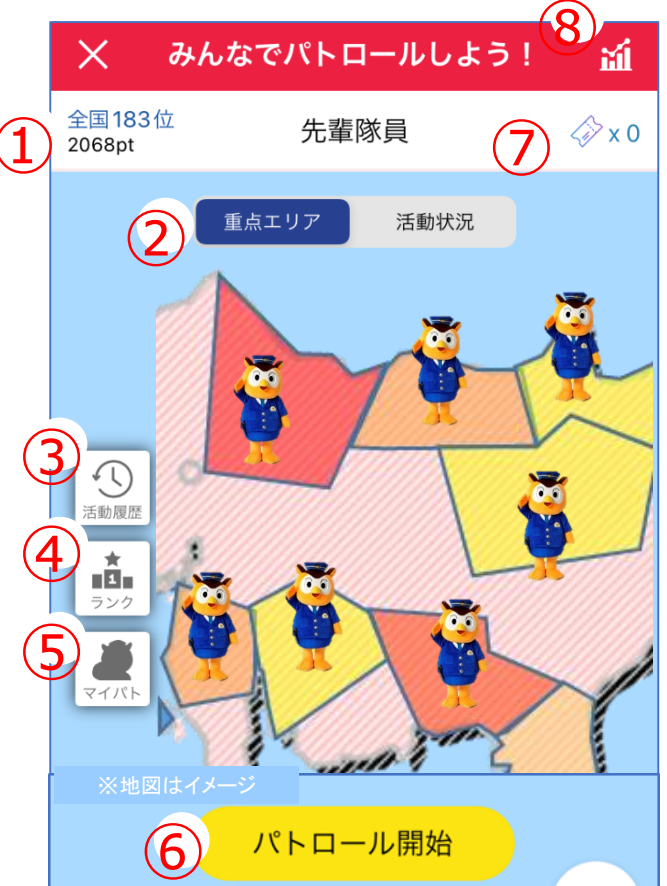

8 多市区町村に 実施されたパト ロールを時間帯 別にグラフ表示

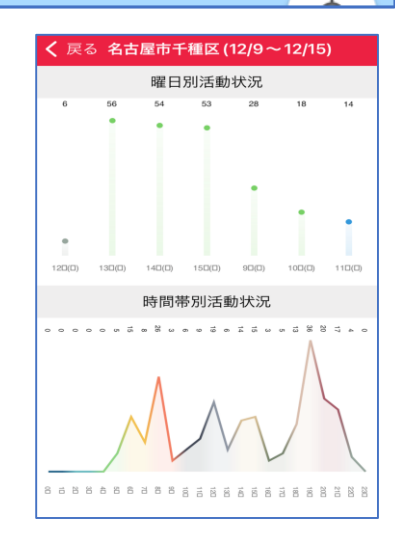

①**ランキング/ポイント/レベル** 現在のあなたの全国ランキング、ポイント、 パトロールレベルを表示

#### 2マップ表示切替

マップの表示切替え~重点エリア/活動状況 重点エリア

・情報のあるエリアに色がつく

・アイコンをタップ→エリア情報を確認 活動状況

・他ユーザーのパトロール件数を確認

#### ③活動履歴

自分がパトロールした履歴を確認

④**ランク** パトロールされたエリアのランキングを 表示

5マイパト 現在のあなたのパトロールレベルや ランキング、獲得ポイント等を確認

⑥パトロール開始ボタン

⑦福引きチケット枚数
 パトロールポイントが100pt貯まると、
 福引チケットを1枚配布!
 福引で着せ替えアイコンをGET!

#### マップ~各種情報をマップで確認

#### メール情報や統計情報に基づく犯罪・交通重大事故情報等を マップで確認できます

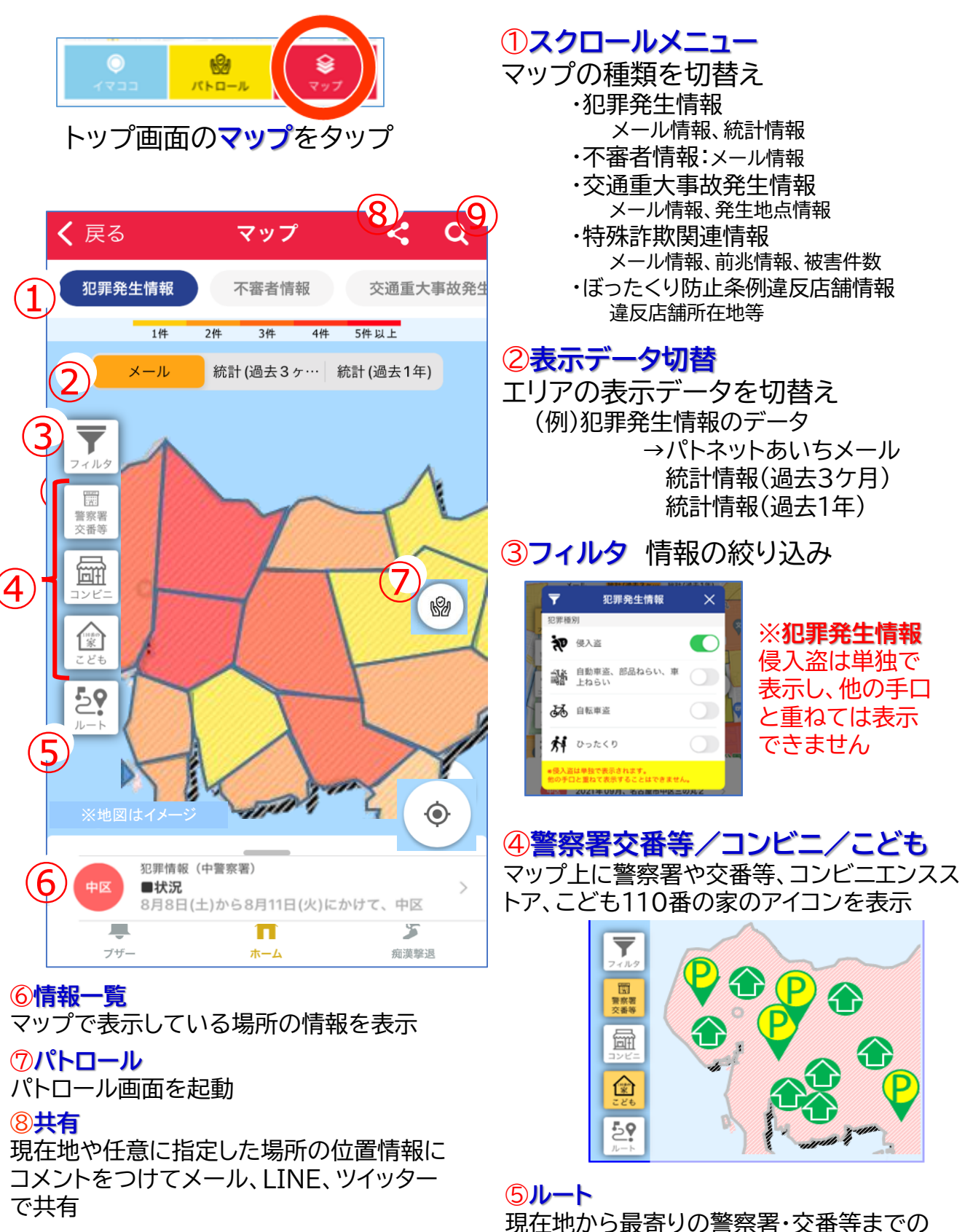

ルートを表示

9検索 県内の区市町村を検索

### ブザー~防犯ブザー機能

ブザーが鳴り、近くの人に危険を知らせます 登録したメールアドレスに、ブザーが鳴ったことを知らせる機能 があります

※事前設定が必要~17ページ参照

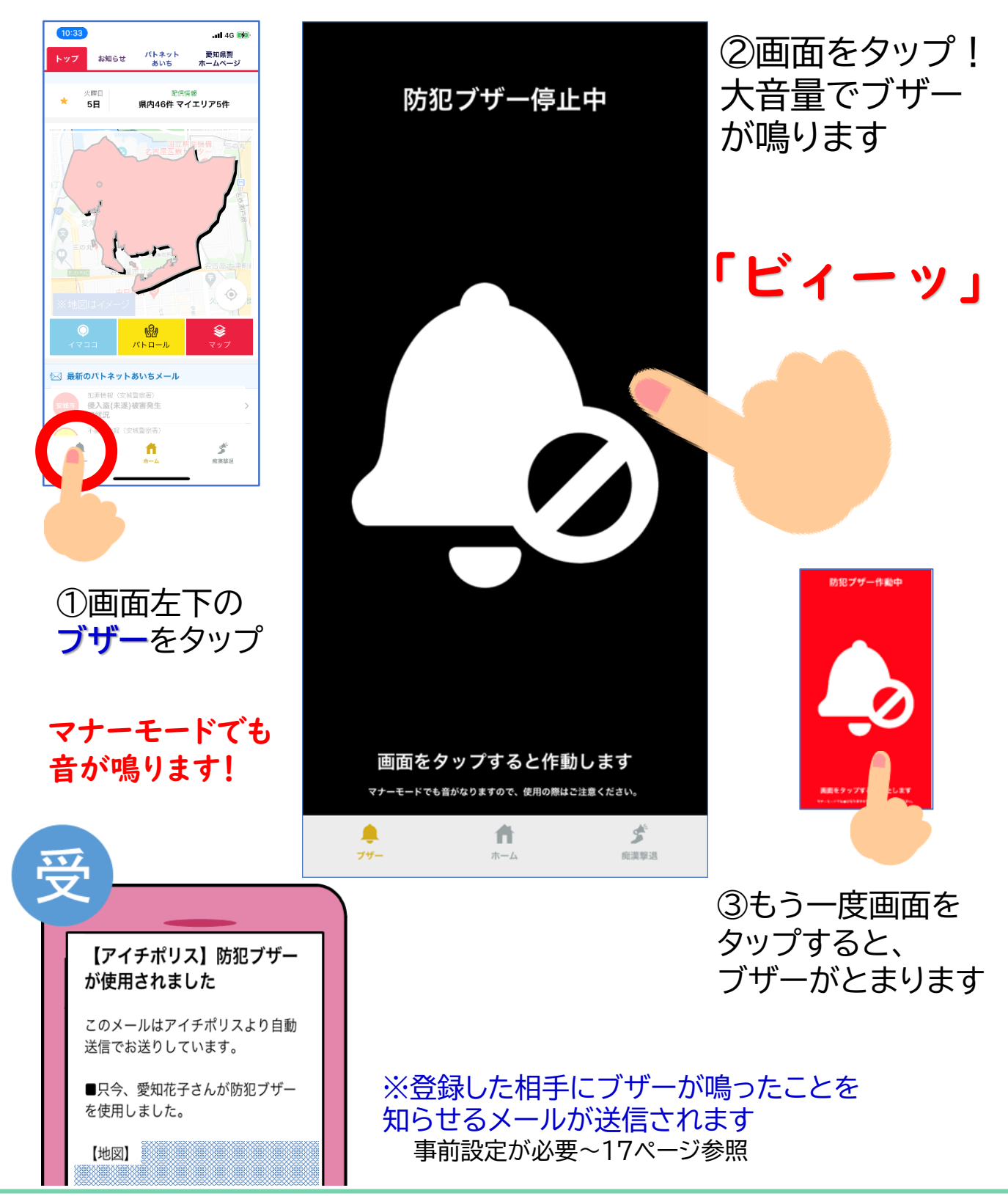

#### 痴漢撃退~周囲に助けを求めます

痴漢撃退の音声が鳴り、音や画面で近くの人に危険を知らせます 登録したメールアドレスに、音声が鳴ったことを知らせる機能が あります

※事前設定が必要~18ページ参照

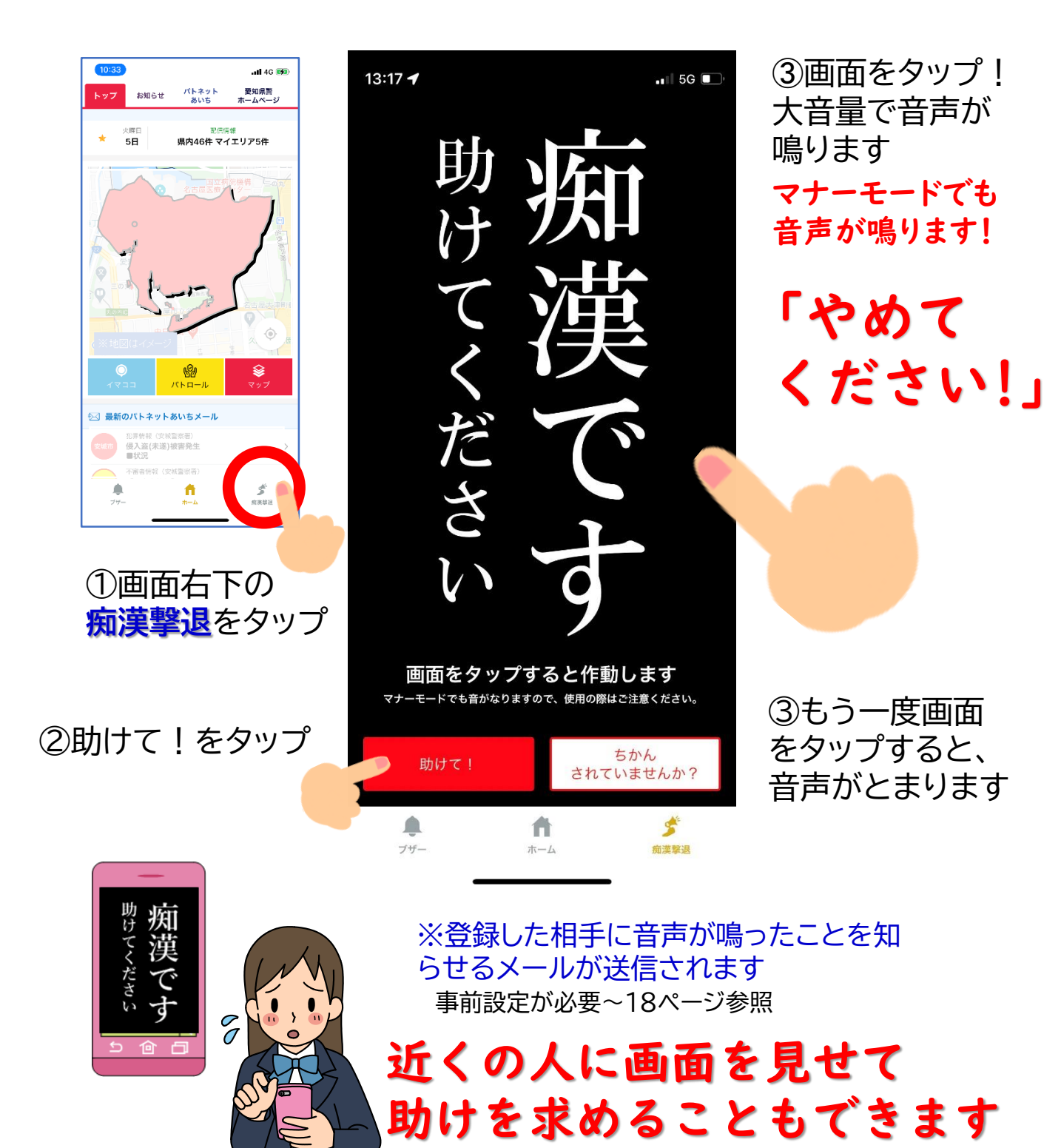

### 痴漢撃退~助けが必要か確認できます

ちかん被害に遭っていないか画面を提示して確認することがで きます(音声は鳴りません。)

0° 10:33 all 46 醚 パトネット あいち 愛知県警 ホームペー お知らせ 誰か 火曜日 5日 \* 県内46件 マイエリア5件 助けて… ていません もしかして… あいちメール 曼入盜(未遂)被害発生 ちかん!? か ①画面右下の **痴漢撃退**をタップ ②ちかんされていま せんか?をタップ ※音は鳴りません ちかん されていませんか? 助けて! A 5 ブザー 痴漢擊退 ホーム あなたの勇気で被害から

# パトネットあいち~配信情報をリアルタイムに確認

#### メールマガジン「パトネットあいち」で配信された情報が、リアル タイムで確認できます ※1分ごとに情報更新

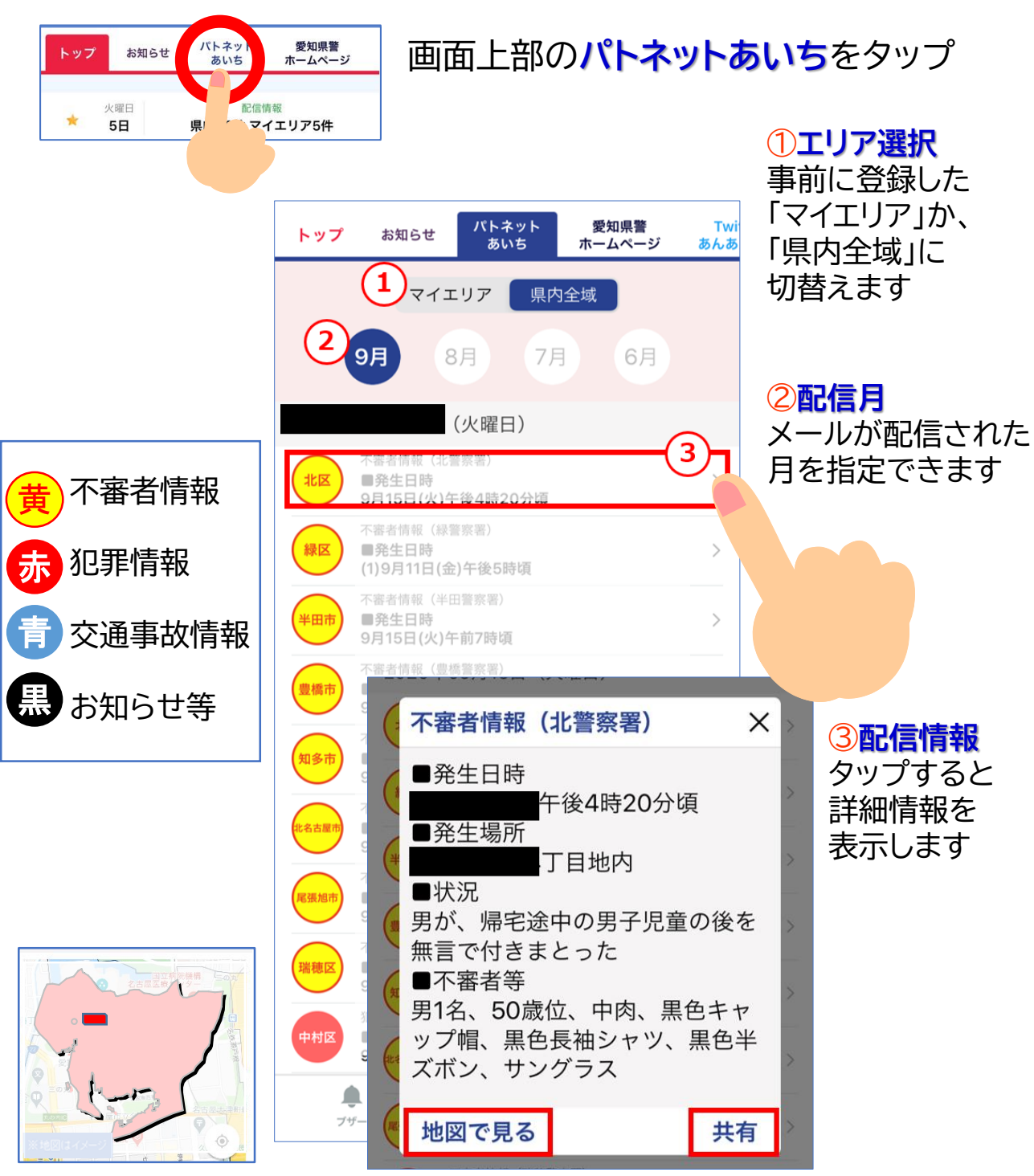

<mark>「地図で見る」</mark>をタップ →発生場所を地図上で 確認できます

「共有」をタップ →表示された配信情報をメール、 LINE、ツイッターで共有できます

# 愛知県警ホームページ/お知らせ

愛知県警ホームページ(スマートフォン版)を見ることができます

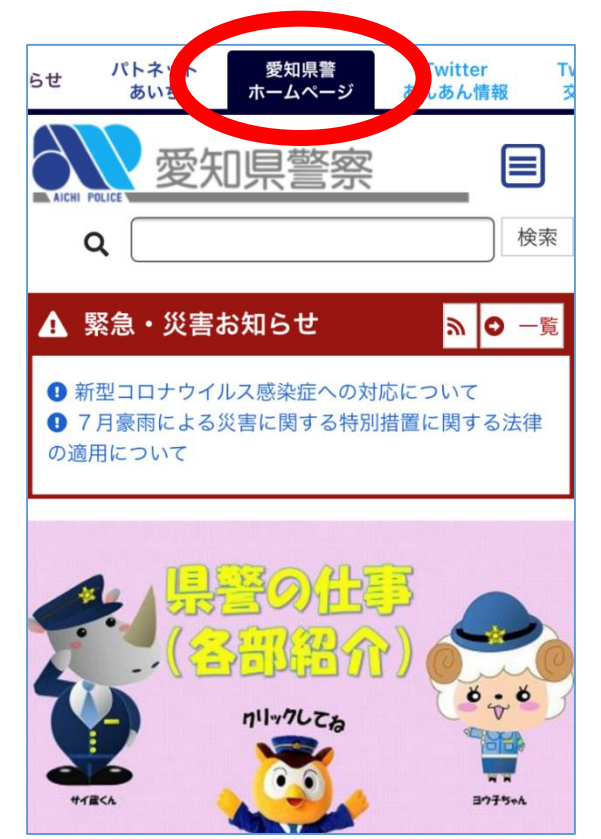

画面上部の**愛知県警ホーム** ページをタップ

# お知らせ

愛知県警からの最新のお知らせが表示されます

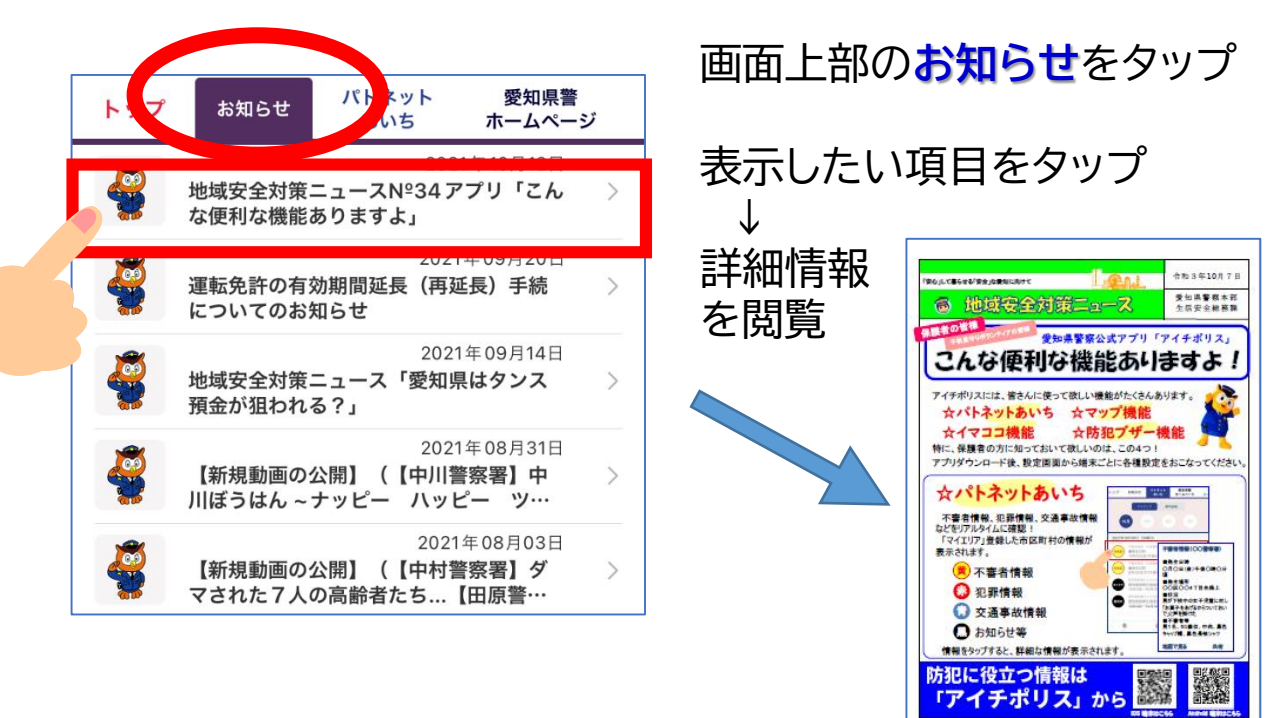

# 動画コーナー/ぼったくり防止条例違反店舗

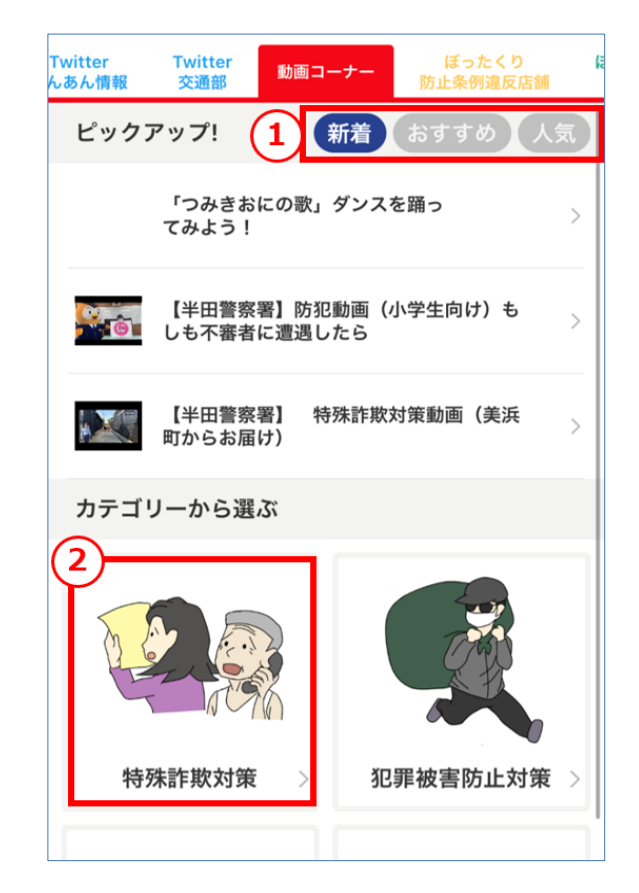

YouTube愛知県警察公式チャン ネルの動画を視聴できます

画面上部の**動画コーナー**を タップ

①**ピックアップ!** リストから「新着」「おすすめ」「人気」 を表示します

②**カテゴリー** 視聴したい動画のカテゴリーを 選択できます

# ぼったくり防止条例違反店舗

| ぼったくり防止条例に違反して、                                  | 動画コーナー                                                                                                    | ぼったくり<br>防止条例違反店舗 | ぼったくり<br>川柳 | 相 |
|--------------------------------------------------|----------------------------------------------------------------------------------------------------|-------------------|-------------|---|
| 愛知県公安委員会が営業停止<br>命令、指示等の行政処分を行っ<br>た店舗情報等が確認できます | 愛知県公安委員会は、酒類提供等営業に係る不当な勧<br>誘、料金の不当な取立て等の規制等に関する条例(平<br>成29年愛知県条例第1号)第12条及び第15条第2項の<br>規定に基づいて、次のとおり公表します。<br>2021年06月17日更新 |                   |             | Ť |
| ※この情報は、営業中・廃業に<br>関わらず掲載しています                    | ぼったくり防」                                                                                                    | 上条例違反店舗           |             |   |
|                                                  | CLUBOOOO                                                                                                    |                   |             |   |
|                                                  | XXXXXXX                                                                                                    |                   |             |   |
|                                                  |                                                                                                    |                   |             |   |
|                                                  | 0000                                                                                                    |                   |             |   |
|                                                  |                                                                                                    |                   |             |   |

# X(旧Twitter) ~あんあん情報・交通部・広報課/リンク集

愛知県警察あんあん情報(@AP\_seian)、交通(@AP\_koutuu)、 広報課(@AP\_KOUHOU)のツイートを閲覧できます

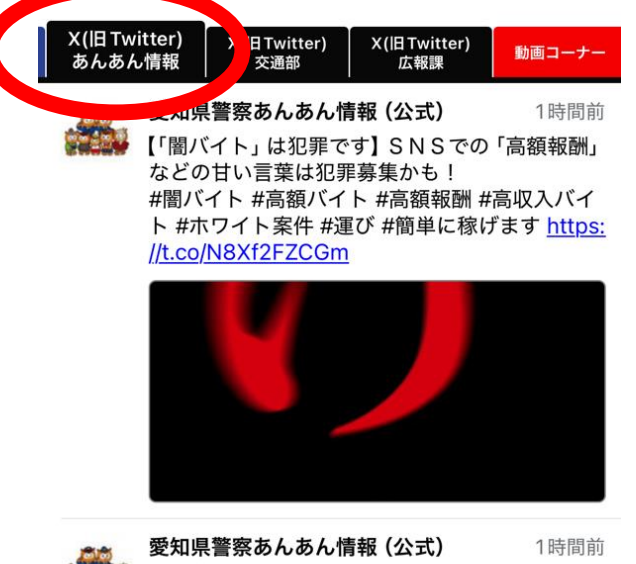

【#防犯情報】令和6年中、愛知県の住宅対象侵入 盗は、全国ワースト2位!被害総額は約31億円 で2位に20億円以上差をつけて、ダントツワー スト1位でした。#愛知県は特に狙われていま す!①盗まれるものを減らす②被害を早く知る 画面上部のX(IBTwitter)を タップ

愛知県警察あんあん情報(公式) 安心して安全に暮らすための 防犯情報を<u>生活安全部</u>が発信

<mark>愛知県警察交通部</mark> 交通安全情報を<u>交通部</u>が発信

#### 愛知県警察広報課

安心して安全に暮らすための 有益な情報を<u>広報課</u>が発信

# リンク集 その他の情報は、リンク集から

画面上部のリンク集をタップ

#### 愛知県警

YouTube「愛知県警察公式チャンネル」 安全教室ライブラリー

#### 愛知県警SNS

愛知県警察 警務課採用センター 採用に関する情報を発信

愛知県警察運転免許試験場

運転免許試験場の混雑状況など運転免許 試験場に関する情報を発信

#### 愛知県警察高速隊

高速道路の交通安全情報を発信

#### 関係機関

警察庁・SOS47特殊詐欺対策ページ 愛知県公式Webサイト「ネットあいち」

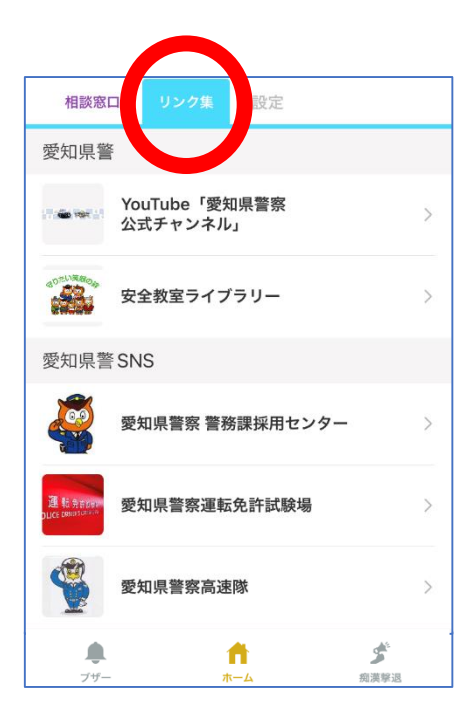

### 相談窓口

### 各種相談窓口一覧が表示されます それぞれの画面から電話をすることができます

| ったくり<br>例違反店舗 りンク集 設定    | 画面上部の相談窓口をタップ                                                        |  |  |
|--------------------------|----------------------------------------------------------------------|--|--|
| 警察安全相談                   |                                                                      |  |  |
| 暴力団についての相談や情報            |                                                                      |  |  |
| 拳銃についての相談や情報             | 相談したい窓口をタップ                                                          |  |  |
| 少年に関する様々な困りごと・悩みごとに関する相談 |                                                                      |  |  |
| 外国へ行く時の警察証明手続き           | 計神旧牧を閲見                                                              |  |  |
| 警察官、警察職員を志望する方は          | く戻る相談窓口                                                              |  |  |
| 運転免許手続き                  | <b>警察安全相談</b><br>犯罪等による被害を未然に防止するための相談や、県民の<br>方々の生活と平穏に係る相談に広じています。 |  |  |
| 信号機に関するご意見               | *相談は無料ですが、通話料は必要となります。<br>お問い合わせ先                                    |  |  |
| 犯罪被害相談                   | 警察本部 住民コーナー(短縮ダイヤルは#911<br>0、ダイヤル回線・一部IP電話は下記)                       |  |  |
| 環境犯罪に対する情報・苦情・相談         | 月~金曜日(祝日、年末年始を除く):午前9<br>時~午後5時まで                                    |  |  |
| ストーカー被害に関するご相談           |                                                                      |  |  |
|                          | 電話 パイコン をタッフ<br>相談窓口に電話をかけます                                         |  |  |
|                          |                                                                      |  |  |

※相談窓口への直通電話ではなく、 代表電話にかかる場合もあります

#### 設定~アイチポリスに関する各種設定

①プッシュ通知・マイエリア設定
 ②防犯ブザー・痴漢撃退設定
 ③イマココ設定

など、このアプリケーション使用に関する設定、ヘルプ、利用規約、お問合わせ先などは、こちらから

| 相談窓口 リンク集 設定                                                      | 画面上部の <mark>設定</mark> をタップ                                                                                   |
|-------------------------------------------------------------------|----------------------------------------------------------------------------------------------------|
| 設定<br>プッシュ通知・マイエリア設定<br>1<br>防犯ブザー・痴漢撃退設定<br>2<br>イマココ設定          | ① 設定1…16ページ参照<br>2 設定2…17ページ参照<br>3 イマココ…3ページ参照                                                              |
| 1     3       リンク       愛知県警ホームページ                                | <b>く</b> 戻る ヘルプ                                                                                              |
| 愛知県ホームページ     >       ヘルプ・サポート     >                              |                                                                                                    |
| お問合せ >                                                            | アイチポリス<br>ヘルプ                                                                                                |
| 利用規約     2.0.X (XXX)       クレジット     >       バージョン     2.0.0(149) | アイチポリスは、県内の犯罪情報を地図上や一<br>覧で確認したり、重点エリアのパトロール機<br>能、ぼったくり店舗情報の公開など、様々なコ<br>ンテンツが盛り込まれた愛知県警初の公式アプ<br>リケーションです。 |
|                                                                   | トップ<br>イマココ<br>パトロール                                                                                         |
| ● ↑ ダ<br>ブザー ホーム 痴漢撃退                                             |                                                                                                    |

#### ※当アプリについてのお問い合わせ先

アプリ全体、犯罪発生情報、不審者情報 → **生活安全総務課** ぼったくり防止条例違反店舗情報、ぼったくり被害防止に関する情報 → 保安課 交通重大事故情報、交通安全に関する情報 → <mark>交通総務課</mark>

### 設定1~プッシュ通知・マイエリア設定

#### 情報を受信したい市区町村(マイエリア)や、受信したい情報の 通知のオンオフを設定します

| 相談窓口 リンク如 設定<br>設定<br>プッシュ通知・マイエリア設定<br>防犯ブザー・痴漢撃退設定                           |                                                                        | ったい市区町村を<br>指定できます                                |
|--------------------------------------------------------------------------------|------------------------------------------------------------------------|---------------------------------------------------|
| <ul> <li>イマココ設定</li> <li>リンク</li> <li>愛知県警ホームページ</li> <li>愛知県ホームページ</li> </ul> |                                                                        |                                                   |
| 機種変更<br>引継ぎIDの登録・確認<br>ヘルプ・サポート<br>ヘルプ                                         | <ul> <li>く 戻る プッシュ通知・マイエリア設定</li> <li>マイエリア</li> <li>名古屋市北区</li> </ul> | 名古屋市西区<br>名古屋市中村区<br>名古屋市町区<br>名古屋市昭和区<br>名古屋市理権区 |
| * <sup>問合せ</sup><br>プザー ホーム<br>②通知受信設定                                         | 区市町村②を設定<br>区市町村③を設定                                                   | 名古屋市熟田区<br>同じる                                    |
| プッシュ通知の<br>オンオフを設定                                                             | <sub>通知受信設定</sub> 2<br>プッシュ通知を受信する                                     |                                                   |
|                                                                                | 情報を希望する配信種別 3<br>侵入盗情報                                                 |                                                   |
|                                                                                | <b>不審者情報</b><br>自転車盗情報                                                 |                                                   |
|                                                                                | 3情報を希望する配信種別<br>プッシュ通知をオンにすると、                                         |                                                   |

情報の受信設定をします

#### 設定2~防犯ブザー・痴漢撃退設定

#### 防犯ブザー・痴漢撃退機能の使用を知らせる緊急ブザーの メール送信先を設定します

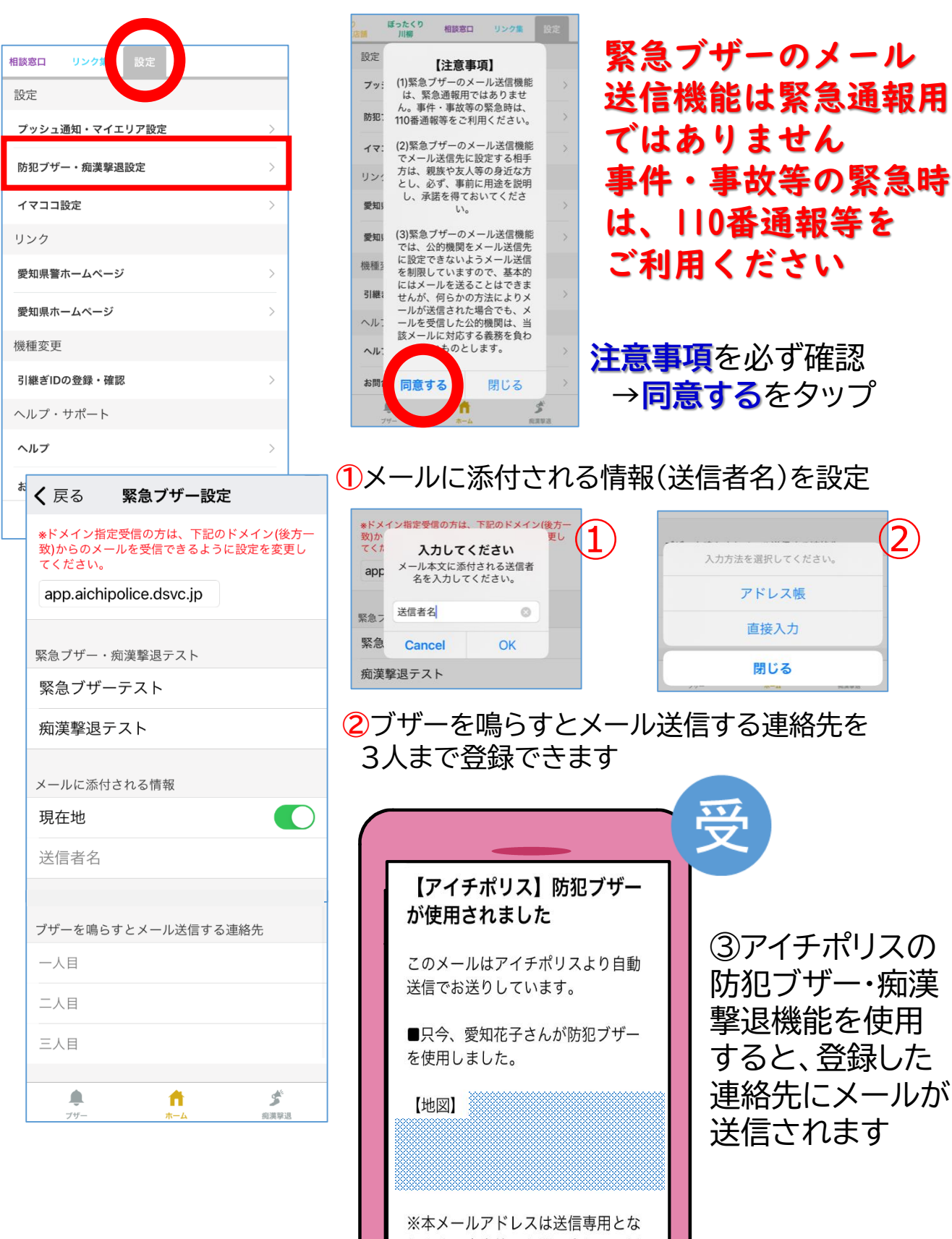